## Ordering Books through Delta College Bookstore Website

1) Go to the website (www.bookstore.delta.edu)

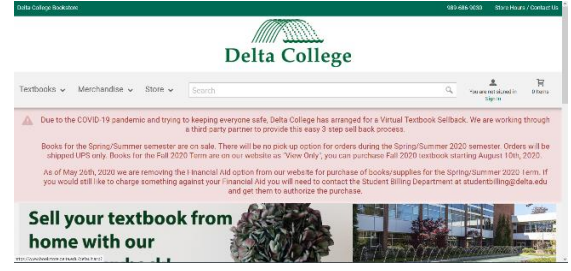

2) From the main page (image above) select the "Textbook" Header and select the "Buy Textbooks" option. (See image below)

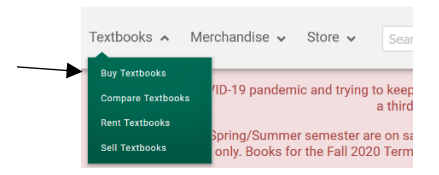

 This will take you to the "Shop Course Materials" page. From here you will insert your course information as found on your schedule/registration statement. (Sample below of before and after filling out the fields)

|                                                                                        | Find It > Add It > Buy It                                                        |
|----------------------------------------------------------------------------------------|----------------------------------------------------------------------------------|
| Delta College Bookstore makes it easy to find the exact textbooks you r instructor(s). | Not sure what to do? Click for instructions.<br>Official Delta College textbooks |
| Find It > Add It > Buy It                                                              | 1. Select a Campus Term                                                          |
| Not sure what to do? Click for instructions.<br>Official Delta College textbooks       | Delta Bookstore - SPRING/SUMMER 2020                                             |
| 1. Select a Campus Term                                                                | 2. Select a Department                                                           |
| Select A Campus Term v                                                                 | BIO-BIOLOGY ~                                                                    |
| 2. Select a Department                                                                 | 3. Select a Course                                                               |
| 3. Select a Course                                                                     | 153 ~                                                                            |
| ~                                                                                      | 4. Select a Section                                                              |
| 4. Select a Section                                                                    | SP 830-TRUSZKOWSKI, P ~                                                          |
| ~                                                                                      |                                                                                  |
| ADD COURSE TO LIST                                                                     | ADD COURSE TO LIST                                                               |

4) Once you have the information in you can select the "Add Course to List" button. (Example Below of what happens after you select the button)

| <i>Not sure what to do? Click for instructions.</i><br>Official Delta College textbooks |   |                                   |     |
|-----------------------------------------------------------------------------------------|---|-----------------------------------|-----|
| 1. Select a Campus Term                                                                 |   | BIO 153, SP 830 (Delta Bookstore) | ×   |
| Delta Bookstore - SPRING/SUMMER 2020                                                    | ~ |                                   |     |
| 2. Select a Department                                                                  |   | GET YOUR BO                       | окѕ |
| Select a Department                                                                     | ~ |                                   |     |
| Select a Course                                                                         |   |                                   |     |
| – Select a Course –                                                                     | ~ |                                   |     |
| . Select a Section                                                                      |   |                                   |     |
| Select a Section                                                                        | ~ |                                   |     |

- 5) From here you can either add additional courses to your list or you can see the book for the one you have already selected. To add more courses just repeat steps 3 and 4 to see what books are ordered for you selected course hit the "Get Your Books" button. (See image above)
- 6) Once you select "Get Your Books" the website will present you with a listing like seen below.

|                        | Displaying Text<br>BIO - 153, section SP 830                        | books for<br>I (TRUSZKOWSKI, P) |          |     |
|------------------------|---------------------------------------------------------------------|---------------------------------|----------|-----|
|                        | Fundamentals Of A&P W/Atlas E-Text (Loose Leaf)<br>Pkg.Yellow Atlas | List Price                      | \$233.50 | Qty |
| image<br>not available | Author(s): Martini                                                  | New                             | \$233.50 | 0   |
|                        | ISBN 0134767764<br>Copyright: 18                                    | Used                            | N/A      |     |
|                        | Edition: 11                                                         | Ships in 1-3 business days      |          |     |
|                        | Choose One                                                          | List Drive                      | ¢150.75  | Otv |
|                        | Fundamentals Of A&P W/Atlas E-Text Access Code PKg.                 | List Price                      | \$150.75 | Qty |
| image<br>not available | Author(s): Martini                                                  | Hew New                         | \$150.75 | 0   |
|                        | ISBN 013499986X<br>Copyright: 18                                    | Used                            | N/A      |     |
|                        | Edition: 11<br>Binding: Kit/Set/Package                             |                                 |          |     |

Some information about this image:

- The Bold text is the Title of the book in our system.
- Author is the last name of the first author listed on the textbook
- ISBN is unique to this exact package

- For this particular book it is list as "Choose One" which mean you only need to select one of the two options. (In this case both are the same item just one is an E-book and the other is a physical version)

-This textbook is only available in a "New" Format so the Used Option is greyed out. The professor only wants this book in a "New" Format so the price is not listed for the "Used" version of the book.

Below is a few examples of other listings you may see:

| СОМ - 1                                                | Displaying Textbooks for<br>12, section SP 810 (LAMPI, SHEA) |         |     |
|--------------------------------------------------------|--------------------------------------------------------------|---------|-----|
| Dk Speaker                                             | List Price                                                   | \$86.75 | Qty |
| Author(s): Ford-Brown<br>ISBN 0205870120               | New                                                          | N/A     | 0   |
| Copyright: 13<br>Publisher: Pearson<br>Binding: Spiral | 🕂 Used                                                       | \$66.75 |     |
| Required                                               |                                                              |         |     |

For the listing above, the book is "Required for the course and we only have "Used" version in stock.

|       | ASL - 111                                                                | Displaying Textbooks for<br>, section SS 810,820 (All Sections) |               |     |
|-------|--------------------------------------------------------------------------|-----------------------------------------------------------------|---------------|-----|
| image | <b>No Textbook Required</b><br>Author(s): Delta College<br>Binding: None | List Price                                                      | \$0.00<br>N/A | Qty |
|       | Required                                                                 | Used                                                            | N/A           |     |
|       |                                                                          | Used Price<br>Unavailable                                       |               |     |

For the listing above, this course the instructor has determined that no textbook is required for the course.

|                        | Displa<br>ART - 151, sec                                                            | iving Textbooks for<br>tion SP 810 (All Sections) |                      |     |
|------------------------|-------------------------------------------------------------------------------------|---------------------------------------------------|----------------------|-----|
| image<br>not available | Textbook Information Not Yet Available<br>Author(s): Delta College<br>Binding: None | List Price                                        | <b>\$0.00</b><br>N/A | Qty |
|                        | Required                                                                            | Used                                              | N/A                  |     |

For the listing above, the instructor has yet to submit a course request for the class so we do not know what they want to use.

7) Once you have determined what item(s) you want you can add them to your cart by hitting the "+" button next to the item or changing the "Qty" field to the amount you want. After that you select the "Purchase" button at the bottom of the screen. 8) Once you select the button the system will ask you to login to your account if you haven't done so already.

\*\*\*Please Note: this is an account unique to the bookstore website so if you have not purchase from us in the past you will need to create an account. \*\*\*

| Returning Customers                                         |
|-------------------------------------------------------------|
| Sign in for faster checkout and to view your order history. |
| Email Address                                               |
|                                                             |
| Password                                                    |
|                                                             |
| Forgot password? Create an account                          |
| SIGN IN                                                     |

9) Once signed in you will be taken to your cart. (See image below) From here you can make changes to quantity or save the cart for later. Once you determined everything select the "Checkout" button

Please note at this time we do not use the "Coupon Code" Field

| My Cart                                                                                                    |                     |          |                   |                    |
|----------------------------------------------------------------------------------------------------|---------------------|----------|-------------------|--------------------|
| 1 item has been added to your cart.                                                                                   |                     |          |                   |                    |
|                                                                                                    |                     | Price    | Qty               | Total Price        |
| Fundamentals Of A&P W/Atlas E-Text (Loose Leaf) Pkg.Yellow Atlas<br>NEW, SPRING/SUMMER 2020, BIOLOGY, 153, SP 810,820 |                     | \$233.50 | • 1 •             | \$233.50<br>remove |
| SKU: 10346068<br>ISBN: 0134767764                                                                                     |                     |          |                   |                    |
| Author(s): Martini                                                                                                    |                     |          |                   |                    |
| Copyright: 18                                                                                                    |                     |          |                   |                    |
| Edition: 11                                                                                                    |                     |          |                   |                    |
|                                                                                                    |                     |          | UPDATE TOTALS     |                    |
|                                                                                                    |                     | Coupon C | ode               | APPLY              |
|                                                                                                    |                     |          | Purchase Subtotal | \$233.50           |
|                                                                                                    | SAVE CART FOR LATER | « CONTIN | NUE SHOPPING      | HECKOUT »          |

10) Once selected you will be taken to the "Substitutions" page where you can specify if you only want a new or used book (if available the option will not be greyed out) Select the "Continue to Shipping Info" button once you have made your selection.

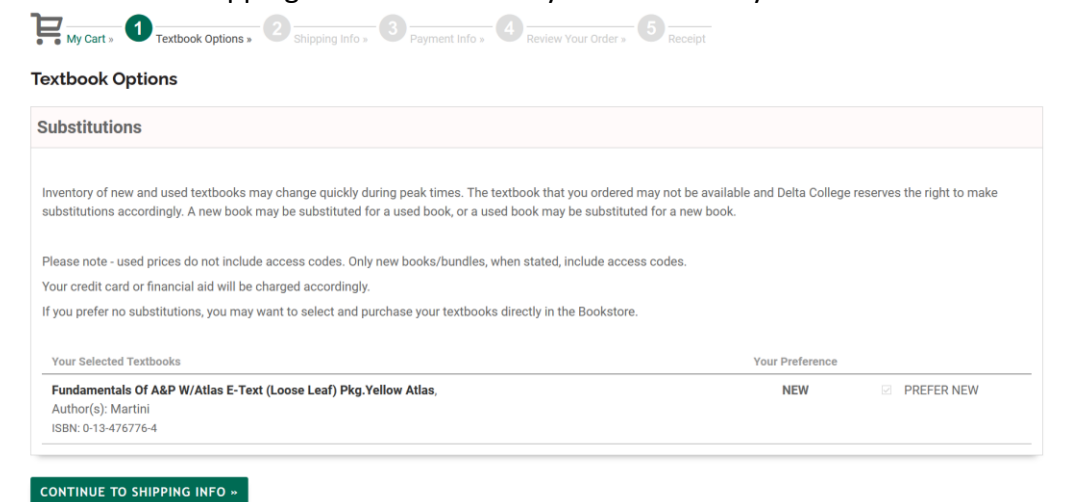

11) This will take you to the "Shipping Info" Page. Here you will select the type of shipping for the order and then fill out your shipping information. Please note that the Pick-up order option is not always available. You will also find a box to add additional instructions. (Please leave packages at side door, leave package at office, etc.)

| Shipping Info                                                           |                                                                                                    |            |
|-------------------------------------------------------------------------|----------------------------------------------------------------------------------------------------|------------|
| Shipping/Pick-Up                                                        |                                                                                                    |            |
| Choose a method for rec                                                 | ceiving your textbooks:                                                                                                    |            |
| 1. UPS - Books a<br>Packages can<br>Items are proc<br>2. Pick-Up - Ther | are shipped for a \$6.95 Handling fee and delivered by UPS in 3-5 business days.<br>a only be mailed to an address, not a Post Office box number. Items are processed and shipped only during regular busine<br>cessed and shipped only during regular business hours.<br>are will be no pick-up option for orders during the Spring/Summer 2020 semester. Orders will be shipped UPS only. | ess hours. |
| Method                                                                  | - Please make a selection - V                                                                                                    |            |
| Special Instructions                                                    | when the on anpping neuroos                                                                                                    |            |
|                                                                         |                                                                                                    |            |

For the "Ship To" Field all field is the "\*" symbol next to it are required information. See image below for an example. Once you fill out all of the information select the "Continue to Payment Info" button.

| John              |
|-------------------|
| Doe               |
| 1961 Delta Road   |
|                   |
| USA ~             |
| University Center |
| Michigan ~        |
| 48710             |
| (989)686-9030     |
|                   |

12) This will take you to the Checkout page where you can select your payment. For payment type we accept the following Credit Cards:

Visa

MasterCard

Discover

We also take Financial Aid as a form of payment during the times it is active. For timelines please visit the Important Dates portion of the Student Billing Department's website.

| Payment Method                                                          |
|-------------------------------------------------------------------------|
|                                                                         |
| Books must be paid in full, before they are shipped or held for pickup. |
| Credit card or debit card with logo                                     |
| Provide all required information                                        |
| Your payment will reference:                                            |
| 1961 Delta Road                                                         |
| University Center, MI 48710<br>USA                                      |
|                                                                         |
| OR                                                                      |
| Financial Aid, provide Student I.D. # in the box below.                 |
| Select a Method of Payment                                              |

The website will automatically presume that you plan to pay with whatever option you select 100%. If you need to do a split tender please type in the amount you wish to use on that tender once you have it selected.

## \*\*\*Please note: Accounts/Cards will not be charged until the bookstore processes the order. \*\*\*

Once your payment has been inputted you will select the "Review Your Order" button.

- 13) This will go over all of the information you have put into the checkout process. Once you confirm everything select the "Place My Order" button to confirm the purchase. Once completed you will be taken to an order confirmation page. This is only confirmation of the order this is not a receipt of payment. Your order confirmation will also be emailed to the email account you listed on your store login.
- 14) Any problems please contact us at bookstore@delta.edu.